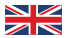

# WINET User Manual

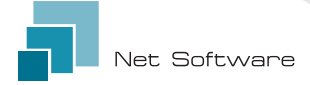

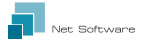

### Installation

Connect the wiring to the electronic board or to the serial port of the product.

The Wi-Fi device is powered directly from the electronic board or from the product to which it is connected.

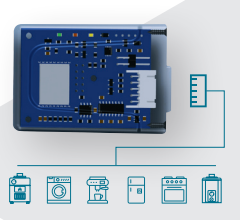

ATTENTION: ONLY CONNECT THE ELECTRONIC BOARD TO THE PRODUCT WHEN IT IS TURNED OFF (disconnected from the electric line).

ATTENTION: THE DEVICE IS ONLY COMPATIBLE WITH A 2.4 GHz Wi-Fi NETWORK.

# ► Connection to Wi-Fi device

When first connecting the Wi-Fi device to the computer, smartphone or tablet, the network generated by the Wi-Fi device will appear as "WINET-XXXXXXXX".

#### Manual Connection

#### From an Android device

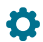

Access the menu:

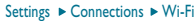

#### From an iOS device Access the menu: Settings ► Wi-Fi

#### Turn on the smartphone's Wi-Fi connection if it is disabled.

All detected Wi-Fi networks are listed in the sub-menu. Scroll until you find "WINET-XXXXX", click on it to connect. Enter the key shown on the label of the Wi-Fi device when asked for the Wi-Fi key.

The Wi-Fi network key is identified by the "WPA" item.

#### ATTENTION: THE KEY IS CASE SENSTITIVE.

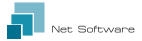

### QR CODE connection using the WiNET Connector App

Open the App and from the main screen click on the "SCAN QR CODE" button. Once the camera has been activated, frame the QR Code shown on the label of the Wi-Fi device.

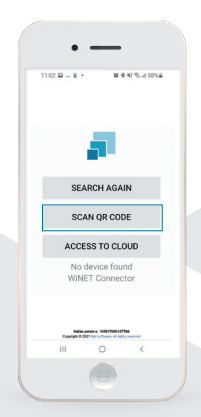

The App will automatically connect the phone to the Wi-Fi device.

Upon having successfully connected the phone to the Wi-Fi device, the App will open the main menu for product management.

The connection between the device and the smartphone/ tablet takes about 15-20 seconds.

MAC: W-FI WPA: Reg Code: Fr.range:2112+2491MHz SN: Net Software sris Padoxa (11) MODEL-WMET

ATTENTION: THE QR CODE SCANNING FUNCTION MAY NOT WORK IN SOME SMARTPHONES DUE TO THE PHONE'S OPERATING SYSTEM. IN THIS CASE, CONNECT MANUALLY.

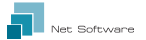

### Configuring the Internet connection

After completing the previous point and having successfully connected the smartphone/ tablet/ computer to the Wi-Fi device, open the WiNET Connector App or browser (Google Chrome/ Firefox, Internet Explorer, etc.) using the following address: http://192.168.10.1

On the page that appears, click on the image at the top right **\*** or Push the menu button **\* Configuration \* Wi-Fi networks** 

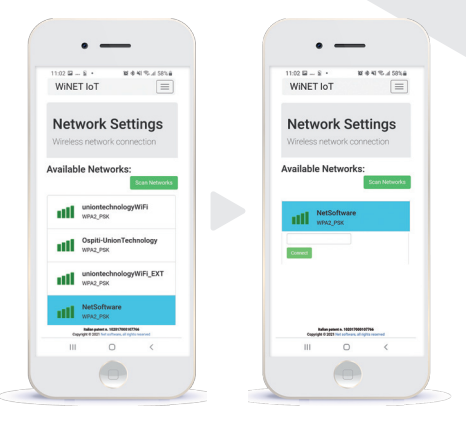

Click on the network you want to use to connect the device to the internet and enter the key of the chosen network. Lastly, press the button "Connect".

NB: THE LIGHT BLUE BACKGROUND IDENTIFIES THE NETWORK THE WI-FI DEVICE IS CONFIGURED WITH.

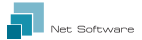

# Connection status of the Wi-Fi device

When connected to the Wi-Fi device, click on one of the two icons at the top right on the main page that the WiNET Connector App shows 📈 📊 (the appearance of the icon depends on the device's connection status to the router) or by clicking on the menu button = • "Status"

| status page                        | of the Wi-Fi de                     | vice lool | ks like this:                                                                          |
|------------------------------------|-------------------------------------|-----------|----------------------------------------------------------------------------------------|
| 11:02 🖬 – 🗟 +<br>WINET IoT         | 10 + 41 % d 58% a                   |           |                                                                                        |
| Network<br>Status<br>Wireless netw | t Wifi<br>ork status                | -         | Firmware version installed on the Wi-Fi device.                                        |
| Firmware                           |                                     |           | Active partition of the firmware running on the Wi-Fi device.                          |
| Revision:<br>Active boot:          | 2                                   |           | Wi-Fi network the device is connected to                                               |
|                                    | ggiorra                             |           | the dence is connected to.                                                             |
| Current wifi status:               |                                     |           | Connection status of the device to the router                                          |
| SSID:<br>Status:                   | NetSoftware<br>Idle [Not Connected] | ╝┍╴       | Signal strength received from the router to which the device is connected              |
| Signal:                            |                                     |           | which the device is connected.                                                         |
| Cloud connection status:           | Not Connected                       |           | Description of the last disconnection error from the router (if it does not indicate a |
| Last disconnection reason:         |                                     |           | malfunctioning of the ???, the "status" icon will                                      |
| Reason no apFoun<br>Network info   | d [code: 201]                       |           | indicate "connected").                                                                 |
| IP:                                | 0.0.0.0                             |           | Network parameters used by the                                                         |
| Mask:                              | 0.0.0.0                             |           | module obtained from the router                                                        |
| Gateway:                           | 0.0.0.0                             |           | (DHCP) or set manually (static IP)                                                     |
| Access Point N                     | etwork info                         |           | (Brier) er set mandany (statie ir).                                                    |
| IP:                                | 192.168.10.1                        |           | Start the online firmware update.                                                      |
| Change base IP:                    | 192.168.10~.1                       |           | The installed version is not checked, but the                                          |
|                                    | Save and reboot                     |           | firmware downloads and restarts in the other                                           |
| System                             |                                     |           | partition.                                                                             |

Restart the Wi-Fi device

Reboo

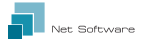

### LED indicators

The Wi-Fi device is equipped with RX 3 LEDs that indicate its operation:

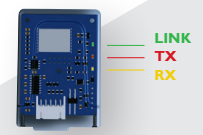

LINK (Green Led) indicates the operating status of the WiNET device. When started, the LED switches on and remains on until the connection to the cloud is successful. Once connected, the LED turns off and remains off for as long as the connection is active. The LED off status indicates that the device can be managed remotely and paired with your WiNET account.

While downloading a firmware update for the WINET device, the led will flash with 500 ms intervals. In this phase the TX and RX LEDs are temporarily blocked to give priority to downloading the new firmware.

TX (Red Led) indicates data transmission (data reading request command or data modification) towards the target board to which the WiNET device is connected.

**RX (Yellow Led)** indicates when a data transmission, coming from the target board to which the WiNET device is connected, is received by the WiNET device.

# Setting up a cloud account

If you have not created a cloud account before, you can do so by connecting to the web application at https://cloudwinet.it clicking on "Register your account now".

Enter all the data in the spaces on the new account registration page and flag the box to consent the processing of personal data. Then click on "Register".

|                  | VINE                                             | т              | =          |  |
|------------------|--------------------------------------------------|----------------|------------|--|
|                  | Cie                                              | uid            |            |  |
| Register         | new accou                                        | nt             |            |  |
| Usemane          |                                                  |                |            |  |
|                  |                                                  |                |            |  |
| Email:           |                                                  |                |            |  |
| Please pro       | ovide your E-mail                                |                |            |  |
| Confirm e        | mait                                             |                |            |  |
| Pierres con      | ofers your E-mail                                |                |            |  |
| Password         |                                                  |                |            |  |
| L                |                                                  |                |            |  |
| Commy            | -855-9070;                                       |                |            |  |
| Password         | must be minimum                                  | 6 characta     |            |  |
| City             |                                                  |                |            |  |
| Copyrig<br>Balla | pe & 2021 Net Selfere<br>in patient 4, 102017308 | 127764 - Prise | evel<br>17 |  |
|                  | 0                                                |                | <          |  |
|                  |                                                  |                |            |  |

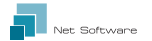

If there are no errors in the entered data, the cloud system will send an email containing a link to activate the created account. Open that e-mail and click on "Activate".

Upon activating the account through the link in the email, you will be able to log into the reserved area of the account.

### Registering a Wi-Fi device in the cloud

Registering a Wi-Fi device is allowed only after logging into the cloud system, using your credentials.

The web page the cloud system proposes immediately after logging in, contains the list of your registered Wi-Fi devices (or an empty list if no device has been registered previously) and a button that allows you to register a new device.

legister new device

#### Click on the button "Register a new device".

Enter the required data shown on the label of the Wi-Fi device.

Click on "Next".

Enter the serial number of the stove to which the Wi-Fi module is connected. The serial number will not be checked but it could be useful in case remote assistance is necessary.

In the name field enter a name of your choice for the product connected online.

|                          | Net | Wi-FI WPA<br>Bing Code:<br>Fr. range : 2412-2404 M<br>SN:<br>Net Software sris<br>Prodown (7)<br>MODEL: WINET | <b>E</b> |
|--------------------------|-----|----------------------------------------------------------------------------------------------------|----------|
| Register new device      |     | - 1                                                                                                    |          |
| Step 2<br>Berial number: |     |                                                                                                    |          |
|                          |     |                                                                                                    |          |

biect to change without notice

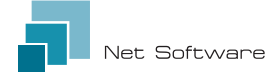

#### Net Software Srls Via Nona Strada 19 - 35129 Padova (PD), Italy Tel. + 39 049 825 80 80 - Fax + 39 0464 233 11 59 Tax number - PIVA 05114370280 Email: info@net-software.eu www.net-software.eu

#### WINET Italian Patent n. 102017000107766